COMPUTER TECHNICAL SERVICES Copyright © 2001

# Carnegie Mellon University AutoCAD / 3D Studio Course 48-568

# **Camera Matching**

® AutoCAD is a registered trademark of Autodesk, Inc.

# **Camera Matching**

- 1. Choose File, Open Scene...
- 2. **Choose** CFABLDG.MAX from the C:\TEMP directory.

This is an imported AutoCAD drawing of a roof for the College of Fine Arts building on Carnegie Mellon's campus.

| Open File          |                       | ?              |
|--------------------|-----------------------|----------------|
| Look jn:           | 🔄 Temp                | 🔽 🗈 📸 🏢        |
| 🚞 Bottle           | 🛋 0180c.max           |                |
| 🚞 info             | 🔊 3DBottle.max        |                |
| 🚞 Internet         | 🙈 CFABLDG.max         |                |
| pft1~tmp           |                       |                |
| 0180a.ma:          | x                     |                |
| 🛛 🔊 0180b.ma:      | ĸ                     |                |
|                    |                       |                |
| 1                  |                       |                |
| File <u>n</u> ame: | CFABLDG.max           | + <u>O</u> pen |
| Files of tupe:     | 2D Studio VIZ (* may) |                |
| These of type.     |                       |                |

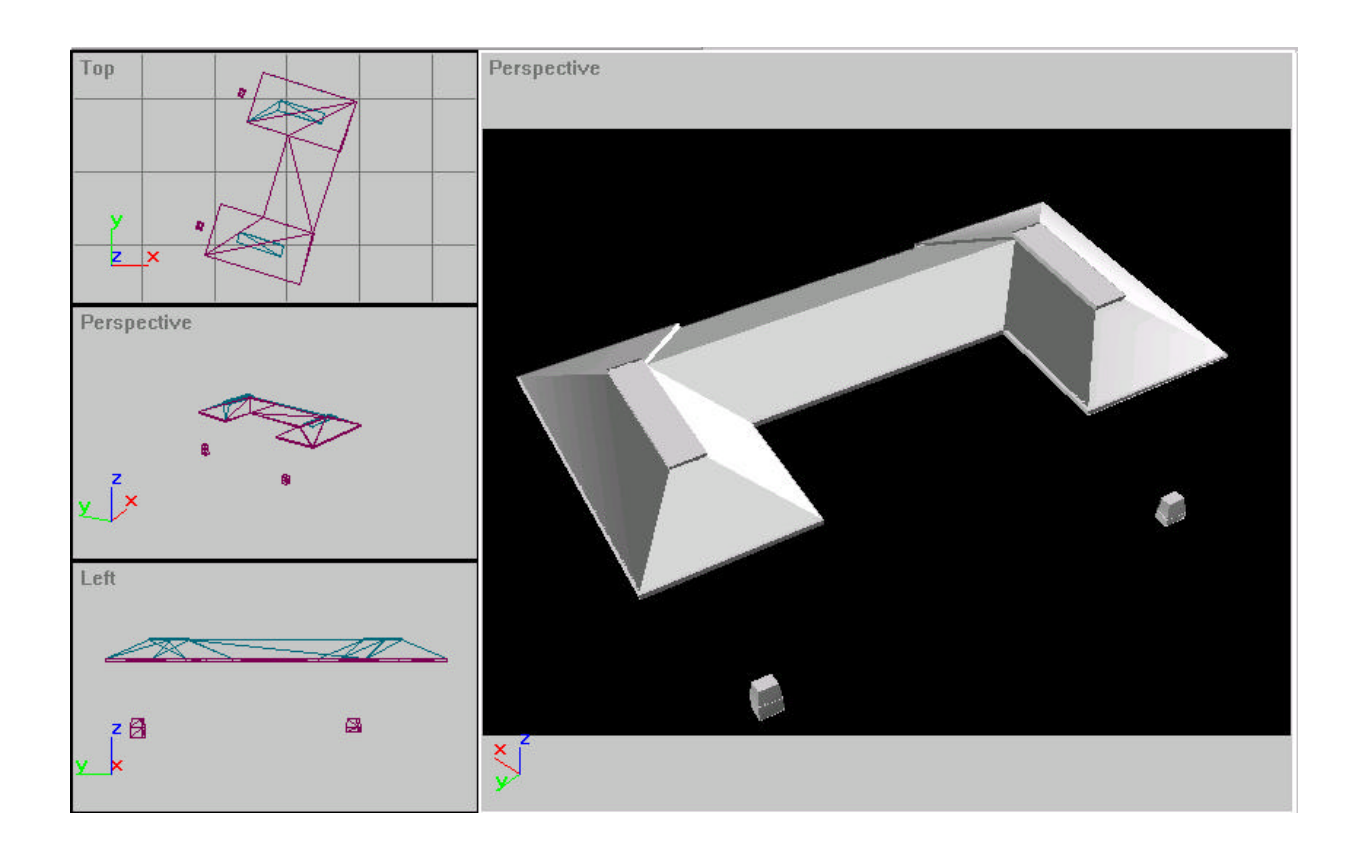

#### **CamPoints**

Campoints need to be added to the objects in the scene. These will be used to match real points on the background image. You must choose at least 5 CAM points when camera matching - the more the better.

#### Snapping to a Vertex Point

- 1. **Right Click** on the 3DSnap Icon.  $\mathbf{e}^3$
- 2. **Set** the snap to vertex points.

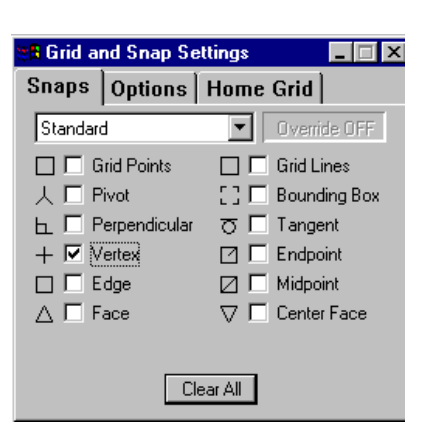

3. **Left Click** the 3D Snap icon to turn it on.

#### 3D Studio MAX Camera Matching

# Assigning a CAM Point

| 1. | Choose | the Create TAB. — | × 🖉 🔠 🕲 🏋                                    |
|----|--------|-------------------|----------------------------------------------|
| 2. | Choose | the Helpers icon. | ● <del>○ २ ६</del> <u>□</u> ≈ <b>%</b>       |
| 3. | Choose | Camera Match.     | — Camera Match                               |
| 4. | Choose | CamPoint button.  | Object Type AutoGrid CamPoint Name and Color |

5. **Click** on the following points in the drawing, making note of the name for each. We will need to later match these to the photo of the building.

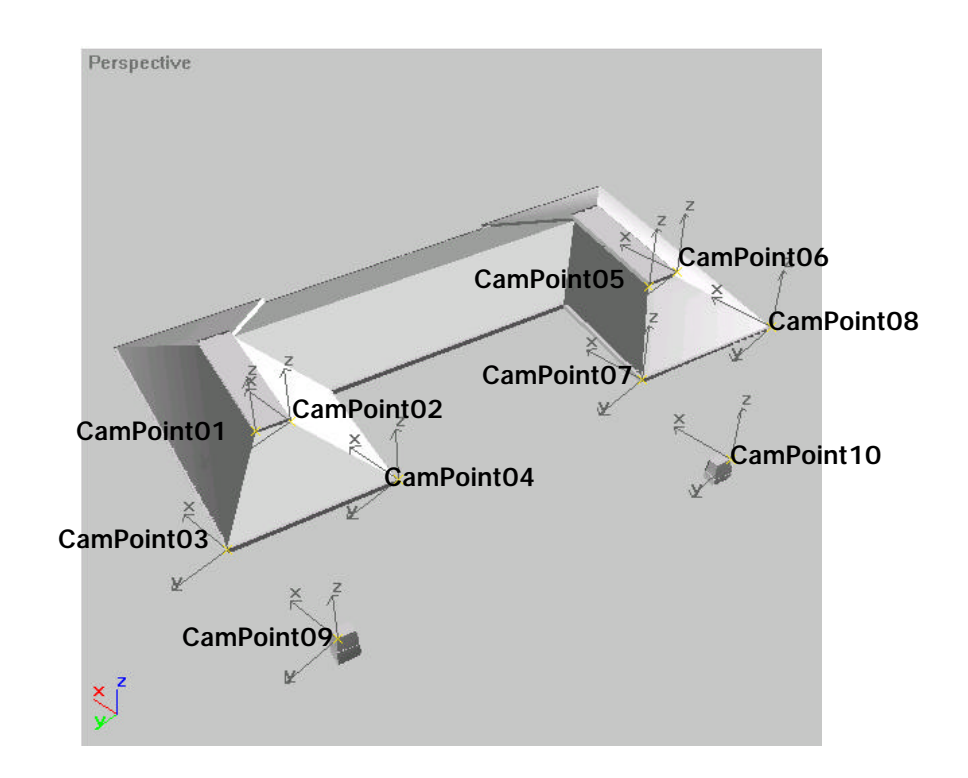

### Adding Photo as a Background

- 1. Choose Views, Viewport Background...
- 2. **Choose** the Files...button.
- 3. Choose the file C:\TEMP\CFAPHOTO.JPG
- 4. **Choose** Match Rendering Output as the Aspect Ratio.
- 5. Click OK.

| Viewport Background<br>Background Source<br>Files Devices<br>Current: C:\TEMP\cfaphoto.jpg                  | ? X                                                                                             |
|----------------------------------------------------------------------------------------------------|-------------------------------------------------------------------------------------------------|
| Animation Synchronization<br>Use Frame 0 1 To<br>Start at 0 1 S<br>Start Processing<br>© Blank Before Start | 30 € Step 1 €<br>ync Start to Frame 0 €<br>End Processing<br>© Blank After End                  |
| C Hold Before Start                                                                                         | C Hold After End<br>C Loop After End                                                            |
| Match Viewport Match Bitmap Match Rendering Output                                                          | Animate Background<br>Lock Zoom/Pan<br>Apply Source and Display to<br>C All Views C Active Only |
| Viewport Camera01                                                                                           | OK Cancel                                                                                       |

6. **PAN** the drawing down so you can see the photograph's match points in the background.

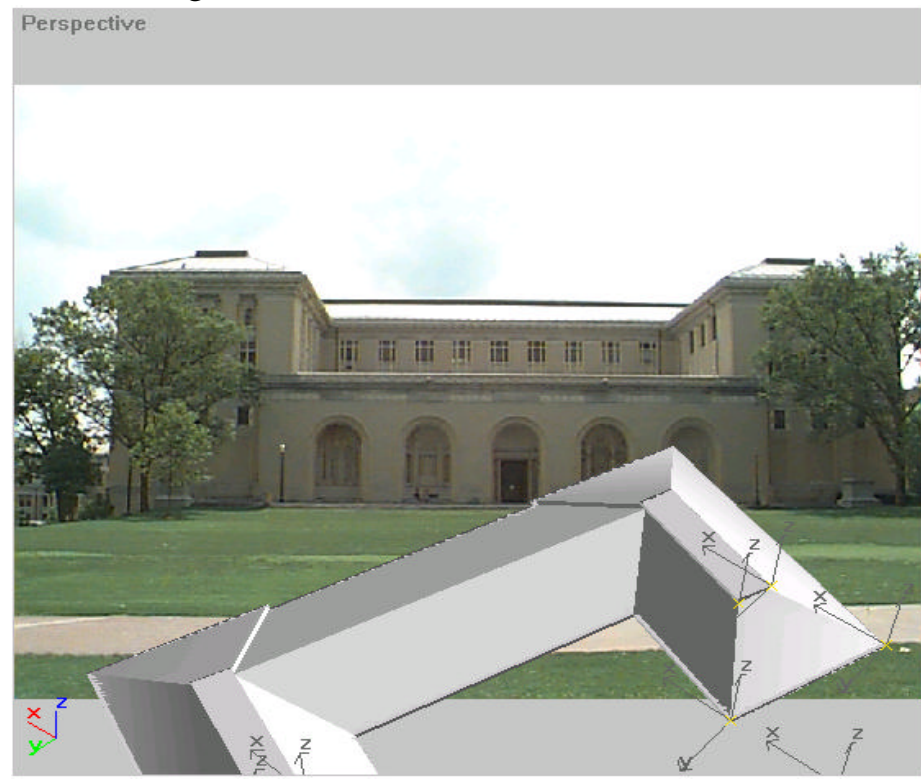

#### **Camera Match Points**

- 1. **Choose** the Utilities TAB.
- 2. **Choose** the Camera Match button.
- 3. **Choose** CamPoint1 from the list of CamPoints.
- 4. **Choose** the Assign Position button.
- 5. **Pick** the corresponding point on the photograph of the building.
- 6. **Choose** CamPoint02 from the list of CamPoints.
- 7. **Pick** the corresponding point on the photograph of the building.
- 8. **Repeat** for the remaning CamPoints.
- 9. Choose Create Camera

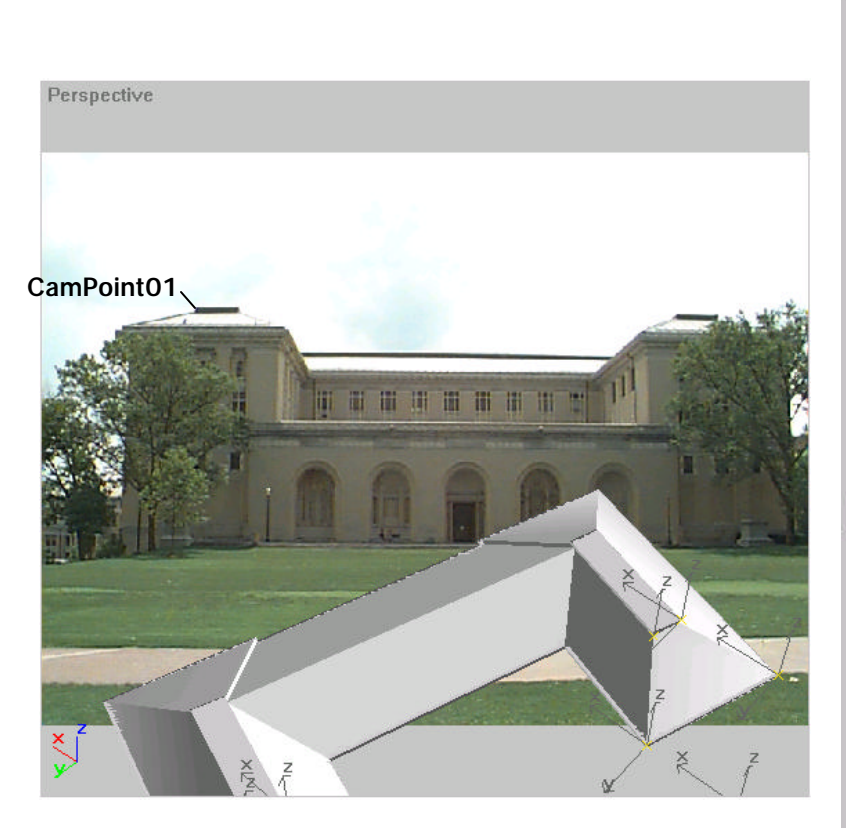

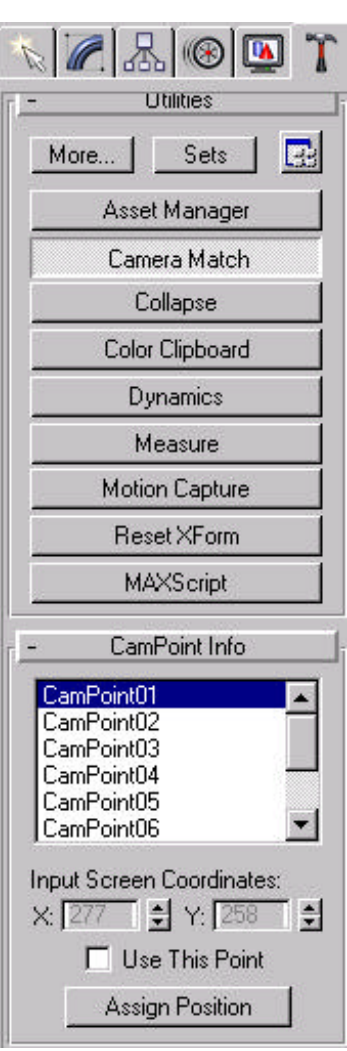

## View from the Camera

- 1. **Right Click** on the Camera01 setting in the Viewport.
- 2. **Choose** Configure...
- 3. Choose
- a single vewport and Camera02 as the setting.

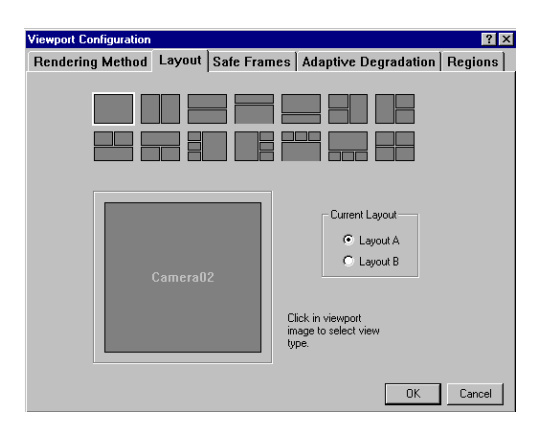

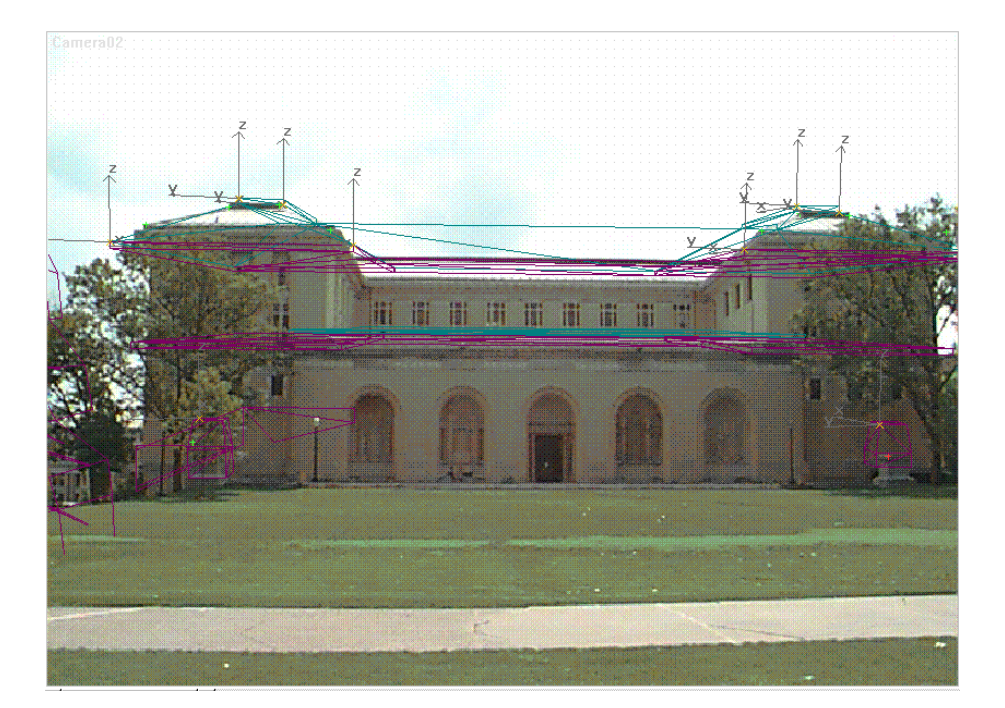

# Environment as a Background

- 1. Choose Rendering, Environment...
- 2. Choose the None button under Environmental Map.
- 3. Click Bitmap as the material type.

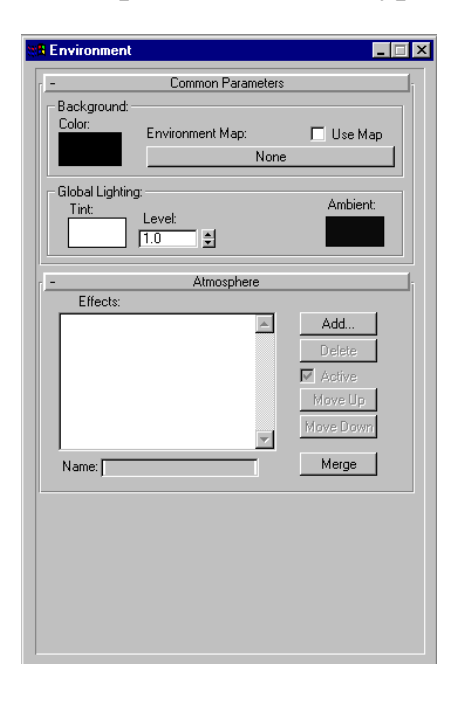

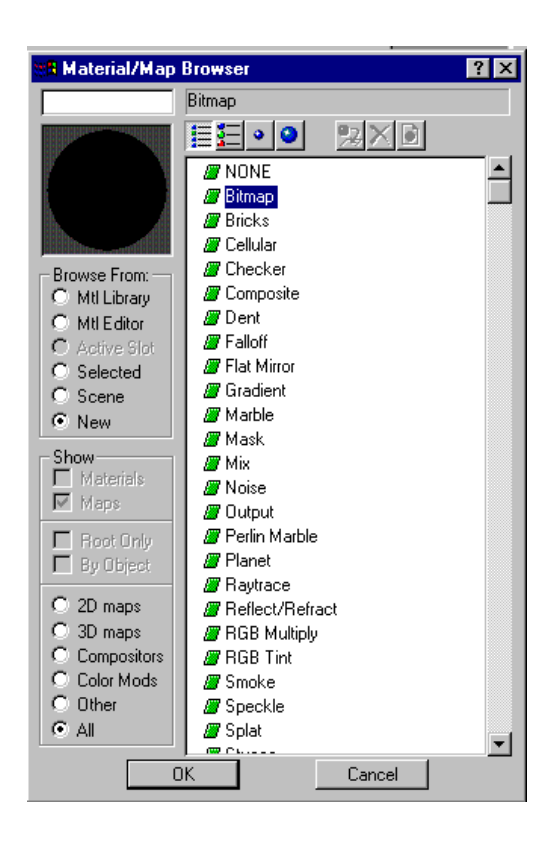

#### Environment as a Background

- 1. Choose Tools, Material Editor...
- 2. Click Material 1.
- 3. **Select** the Maps Rollout.
- 4. **Choose** None beside the Diffuse button.
- 5. Choose Bitmap.

This will produce the Bitmap Parameters rollout.

- 6. **Choose** the blank box beside the the word Bitmap.
- 7. **Choose** C:\TEMP\CFAPHOTO.JPG.
- 8. **Choose** the Environ button under the Coordinates rollout.
- 9. **Set** Mapping to Screen.
- 10. Drag and drop the new material onto the Environment button.

| _                           | Common Paramet                 | ers                                            |
|-----------------------------|--------------------------------|------------------------------------------------|
| -Background: —<br>Color:    | Environment Map:<br>Map #1 [cl | Use Map                                        |
| - Global Lighting:<br>Tint: | Level:                         | Ambient:                                       |
| _                           | Atmosphere                     |                                                |
| Name:                       | <u>×</u>                       | Add<br>Delete<br>Move Up<br>Move Down<br>Merge |
|                             |                                |                                                |
|                             |                                |                                                |

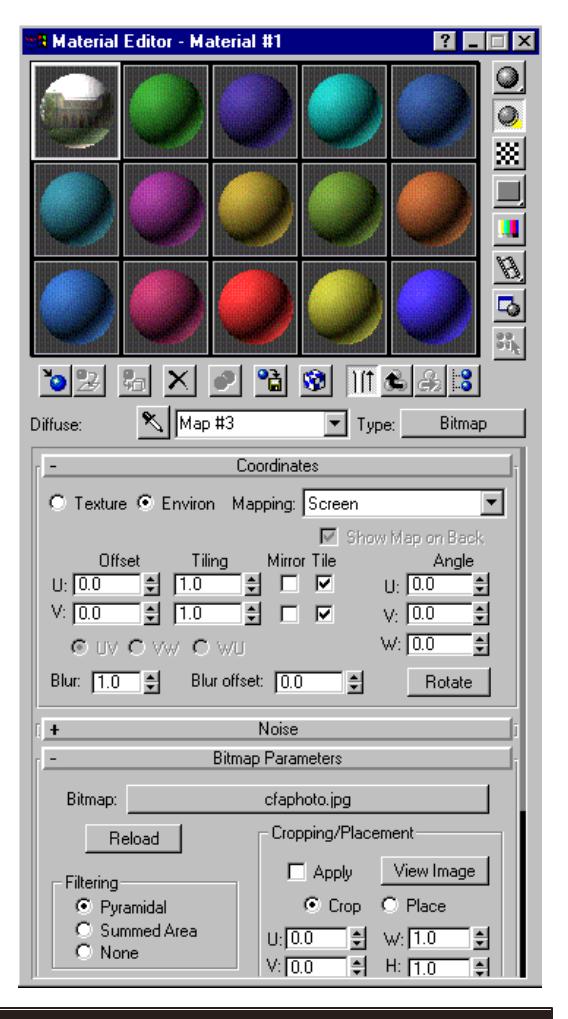

Copyright © 2001 - Computer Technical Services

# Render the Combined Background and Objects

- 1. **Choose** the Render Scene icon.
- 2. **Render** the scene.

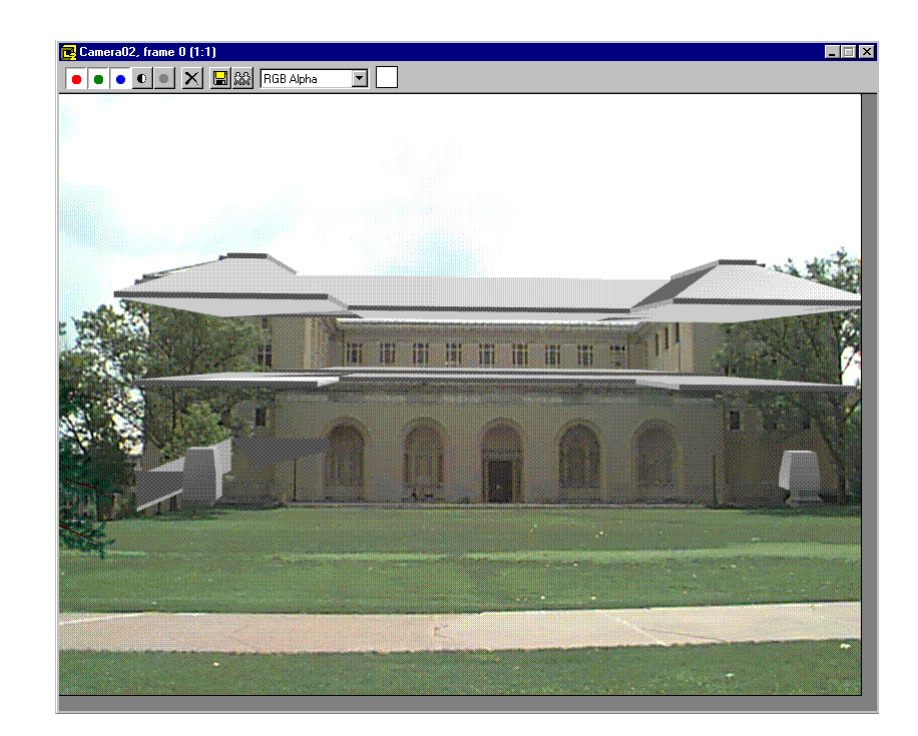